## Instrucciones para solicitar servicios bajo la Plataforma de Services (<u>https://services.portal.upr.edu</u>)

Se recomienda el uso de los navegadores Firefox o Google Chrome y como equipo Laptop o PC

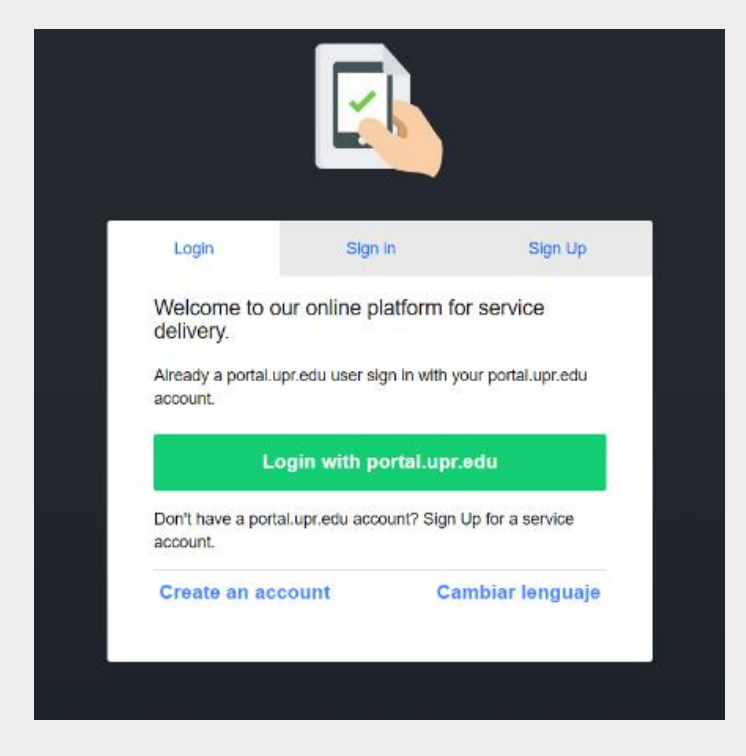

Paso 1: Debe utilizar las credenciales institucionales para acceder a su cuenta.

Paso 2: Selecciona el recinto o la unidad a la que pertenece.

| Select a location<br>Each Campus or location provide different services. To request a service from a campus make sure you select the<br>correct location here. |
|----------------------------------------------------------------------------------------------------|
| RCM     UPR - Recinto de Ciencias Médicas     Select                                                                                                    |
| □ RUM<br>UPR - Recinto Universitario de Mayagüez<br>Select                                                                                                    |
| UPR - Arecibo Select                                                                                                    |

Paso 3: Selecciona la solicitud que le interesa realizar.

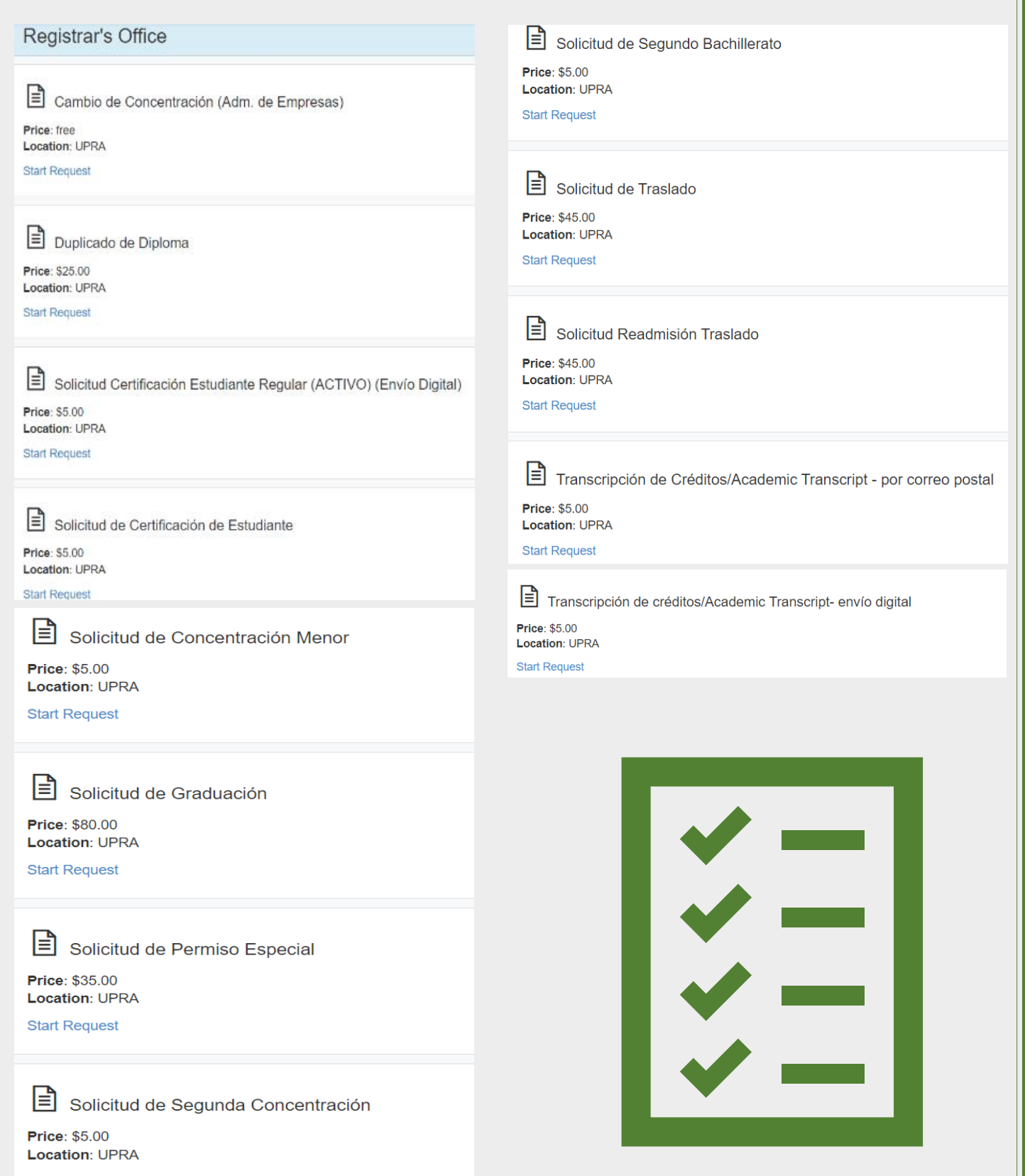

Start Request

Paso 4: Completar todos los campos de la solicitud que interesa radicar.

- ✓ Debe completar los datos requeridos en cada pestaña de la solicitud.
- Luego de completar todos los campos requeridos, presionar el botón de "submit".
- ✓ Finalmente, firme y certifique su solicitud.

| Service consent                                                                                                    |
|----------------------------------------------------------------------------------------------------|
| By endorsing this service request you hereby represent that you are over eighteen (18) years of age or are a postsecondary student and grant consent to the release of information from your educational records as required by this service request to the recipient as stated in this request. |
| Sign here with your finger or mouse:                                                                                                    |
|                                                                                                    |
| Clear signature                                                                                                    |
| I certify under penalty of law that I am the individual identified above and I am authorized to take<br>this action.                                                                                                    |
| I agree to consent                                                                                                    |
| *<br>Required Fields                                                                                                    |

**Paso 5:** Proceda a realizar el pago correspondiente. Al presionar el ícono de pagar y someter ahora el sistema lo llevará al portal de pago.

| 1 Payment Method                                                                                                    | 2 Payme         | nt Review         | 3 Payment Receipt                                                                                               |  |
|----------------------------------------------------------------------------------------------------|-----------------|-------------------|----------------------------------------------------------------------------------------------------|--|
| ⊘ Cards                                                                                                    | O Quick Payment |                   | ОАСН                                                                                                    |  |
| ATH VISA AND A                                                                                                    |                 | Quick<br>Paryment | an and the second second second second second second second second second second second second second second se |  |
| Card Number                                                                                                    |                 | Address           |                                                                                                    |  |
| Card Number                                                                                                    |                 | Address           |                                                                                                    |  |
| Expiration Date                                                                                                    |                 | Address 2         |                                                                                                    |  |
| 2021 × September - 09                                                                                                    | ÷               | Address 2         |                                                                                                    |  |
| Name on Card                                                                                                    |                 | City              | State                                                                                                    |  |
| XENIA RAMIREZ COLON                                                                                                    |                 | City              | PR                                                                                                    |  |
| Zip Code                                                                                                    |                 | Phone             |                                                                                                    |  |
| and the second second se |                 | 000 -             | - 0000                                                                                                    |  |

**Paso 6:** Una vez completado el pago de su solicitud, recibirá a su correo electrónico la confirmación de pago.